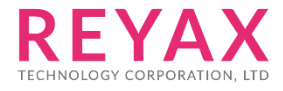

8-Oct-2018 56312E31

# **RYB080I**

lite 快速使用說明

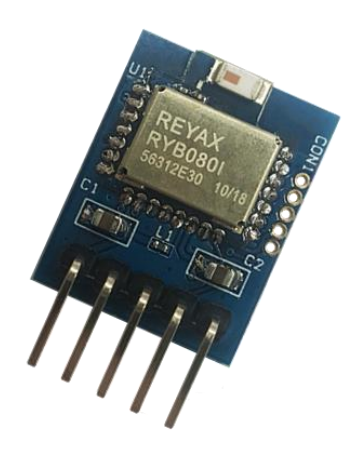

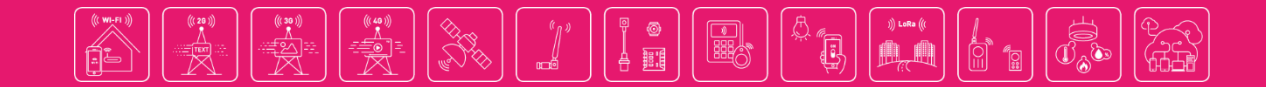

## 1. 安裝所需軟體

1.1 USB 轉 RS232 驅動程式(CP210x\_VCP\_Windows.zip) https://www.silabs.com/products/mcu/Pages/USBtoUARTBridgeVCPDrivers.aspx (安裝後再插上 USB,去裝置管理員觀看 COM port 編號)

# ▶ ■ 處理器 ▶ ● 軟體裝置 ▶ ● 通用序列匯流排控制器 ▶ ● 連接埠 (COM 和 LPT) ♥ Silicon Labs CP210x USB to UART Bridge (COM3) ▶ ▲ 滑鼠及其他指標裝置

1.2 下載 Windows 上的終端機軟體 Access Port <u>http://www.sudt.com/en/ap/</u>

1.3 Android 手機下載 REYAX BLE UART APP <u>http://reyax.com/wp-content/uploads/2017/10/RYB070I V01 apk.zip</u>

1.4 iPhone 手機下載 LightBlue APP <u>https://itunes.apple.com/us/app/lightblue-explorer-bluetooth/id557428110?mt=8</u>

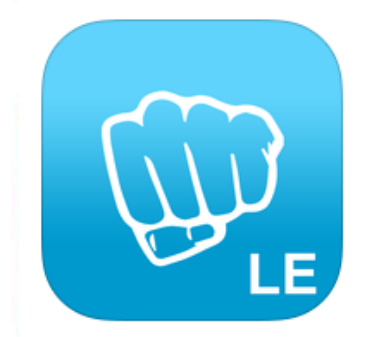

#### LightBlue – Bluetooth Low Energy By Punch Through

Description

2.2.2 iPhone 6 screen size compatibility Numerous bug fixes

# 2. 連線設定

2.1 EVB 插上 USB 連接電腦。

2.2 在電腦上打開 Access Port 軟體:工具→配置參數。

2.3 設定 COM port 編號及串列傳輸速(預設為 9600bps)。

| 一 <mark>常規</mark><br>事件抑制             | 常規                                                      |        |
|---------------------------------------|---------------------------------------------------------|--------|
| ····································· | <ul> <li>自定義串列傳輸速率</li> <li>□ 九許</li> <li>96</li> </ul> | 00     |
|                                       | 串口設置                                                    |        |
|                                       | 串口: COM3                                                | ▶ 1.設定 |
|                                       | 串列傳輸速 9600                                              | ~      |
|                                       | 校驗位: NONE                                               | ~      |
|                                       | 數據位元: 8                                                 | ~      |
|                                       | 停止位: 1                                                  | ~      |
|                                       | 緩衝區大小: 8192                                             | ~      |
|                                       | 發送區資料格式 接收區顯示方式                                         | \$.    |
|                                       | <ul> <li>●字元形式</li> <li>●字元形式</li> <li>●字元形式</li> </ul> |        |
|                                       |                                                         |        |
|                                       | □ 允許自動發送 週期 1000                                        | 毫秒     |
| 2                                     |                                                         |        |
| Ζ.                                    |                                                         |        |
| 確定(0)                                 | ─ 程式結束時提示保存所接收的資料                                       |        |
| 取/消(C)                                | ✔ 當有可用更新時請提醒我                                           |        |

### 3. 手機連線測試

#### 【Android 手機測試步驟】

- 1. 打開手機藍芽功能及 REYAX BLE UART APP,搜尋裝置並連線 (預設顯示為 BLE\_MODULE)。
- 2. 在 Windows 上的終端機傳送 "Hi "字串到手機 APP 端,並收到 APP 端傳送的 "I am here!" 字串。

| REYAX BLE UART                                                                                 | REYAX BLE UART                                                           |
|------------------------------------------------------------------------------------------------|--------------------------------------------------------------------------|
| Connact<br>REYAX BLE UART<br>Select a device<br>BLE_MODULE Rssi =<br>E0:24:88:23:2E-61<br>Scan | Disconnect<br>[下午4:48:02] Connected to: BLE_MODULE<br>[下午4:48:15] RX: Hi |
| Device: <select a="" device=""></select>                                                       | Device: BLE_MODULE - ready                                               |

| AccessPort - COM3(9600,N,8,                             | 1) Opened – 🗆 🗙                          |
|---------------------------------------------------------|------------------------------------------|
| 文件(F) 編輯(E) 查看(V) 監控(M) 工具(T) 操作(O) 幇助(H)               |                                          |
| 🎭 🔘 🛃 📃 🗲 🔞                                             |                                          |
| Terminal Monitor                                        |                                          |
| 🖬 🔛 Hex ab 🖾 🔝                                          |                                          |
| +READY<br>+ENTER=1                                      |                                          |
| +V1.0<br>+++++(與手機連線成功)<br>+>>>>(送出 " Hi " 字串到手機 APP 端) |                                          |
| Tam nere!(收到于饭 APP 师傅來叫子中 )                             |                                          |
| 發送-> ○十六進位 ●字串 Plain Text ∨ □即時發送 清3                    | E數據   發送資料   DTR   RTS   Max Size < 64KB |
| Hi                                                      | • • • • • • • • • • • • • • • • • • •    |
| Comm Status CTS DSR RING RLSD (CD) CTS Hold DSF         | Hold RLSD Hold XOFF Hold                 |
| 款::::::::::::::::::::::::::::::::::::                   | 發送 4 接收 63 COM3(9600,N,8,1)(             |

#### 【iPhone 手機測試步驟】

- 1. 打開手機藍芽功能及 LightBlue APP,搜尋裝置並連線 (預設顯示為 REYAX\_BLE\_RYB080I)。
- 2. 連線後可選擇進入 Characteristic 4 模式接收 Windows 上終端機所傳送的訊息,或進入 Characteristic 1 模式主動傳輸訊息到 Windows 上的終端機。

| Info LightBlue          | + | LightBlue Peripheral Clone                                            |  |
|-------------------------|---|-----------------------------------------------------------------------|--|
| Peripherals Nearby      |   | <010d0000 001001>                                                     |  |
| BLE_MODULE<br>1 service | > | UUID: FFF0                                                            |  |
| Virtual Peripherals     |   | Characteristic 1<br>Properties: Read Write<br>UUID: FFF1              |  |
|                         |   | Characteristic 2<br>Properties: Read<br>UUID: FFF2                    |  |
|                         |   | Characteristic 3<br>Properties: Write<br>UUID: FFF3                   |  |
|                         |   | Characteristic 4<br>Properties: Notify<br>UUID: FFF4<br><b>接收訊息模式</b> |  |
|                         |   | Characteristic 5<br>Properties: Read<br>UUID: FFF5                    |  |
| Log                     |   | Log                                                                   |  |

3. 先選擇進入 Characteristic 4 模式 · 按下 "Listen for notifications" 開始接收訊息 · 並按右 上角的 "Hex" 鍵 · 將顯示字元方式從 "Hex" 改為 "UTF-8 String"。

| Kerker Back OxFFF4 Hex                                                                          | Cancel Characteristic Format  |
|-------------------------------------------------------------------------------------------------|-------------------------------|
| BLE_MODULE                                                                                      | BLE_MODULE                    |
| Characteristic 4<br>UUID: FFF4<br>Connected                                                     | Characteristic 4              |
|                                                                                                 | 0x123456 ✓                    |
| Listen for notifications                                                                        | 004432126<br><sub>Octal</sub> |
| DESCRIPTORS                                                                                     | 0b000100100011010001010110    |
| O<br>Client Characteristic Configuration<br>Characteristic 4<br>Characteristic User Description | "4V"<br>UTF-8 String          |
| PROPERTIES                                                                                      | Byte Count: ∞+                |
| Notify                                                                                          | Endianness: Big Little        |
| Log                                                                                             | Log                           |

Copyright © 2018, REYAX TECHNOLOGY CO., LTD.

- 4. 從 Windows 上的終端機傳送 "Hi " 字串到手機 APP 端, 立即顯示如下。
- 5. 此時再進入 Characteristic 1 模式,一樣先將右上方顯示字元方式從"Hex"改為 "UTF-8 String",再按下 "Write new value"。

| Kerker Back 0xFFF4                          | UTF-8       | <b>K</b> Back                      | 0xFFF1                      | UTF-8 |
|---------------------------------------------|-------------|------------------------------------|-----------------------------|-------|
| BLE_MODULE                                  |             | BLE_MODUL                          | E                           |       |
| Characteristic 4<br>UUID: FFF4<br>Connected |             | Charace<br>UUID: FFF1<br>Connected | cteristic 1                 |       |
| NOTIFIED VALUES                             |             | READ VALU                          | ES                          |       |
| Sto                                         | p listening | Read again                         |                             |       |
| "Hi<br>16:35:37.217                         |             | " <b>C</b> "<br>16:35:48.767       | 7                           |       |
| DESCRIPTORS                                 |             | WRITTEN VA                         | ALUES                       |       |
| O<br>Client Characteristic Configuration    |             | Write new v                        | alue                        |       |
| Characteristic 4                            |             | DESCRIPTO                          | RS                          |       |
| PROPERTIES                                  |             | Character<br>Characteristic        | istic 1<br>User Description |       |
| Log                                         |             |                                    | Log                         |       |

6. 輸入要傳送到 Windows 上的終端機的訊息,傳送成功後會顯示之前發送的記錄。

| CoxFFF1 Edit Value   | ✓ Back 0xFFF1 UTF-8                         |
|----------------------|---------------------------------------------|
| UTF-8 String         | BLE_MODULE                                  |
| I am here!           | Characteristic 1<br>UUID: FFF1<br>Connected |
|                      | READ VALUES                                 |
|                      | Read again                                  |
|                      | " "<br>16:36:24 318                         |
|                      | "C"                                         |
| 1 2 3 4 5 6 7 8 9 0  | 16:35:48.767                                |
|                      | WRITTEN VALUES                              |
| - / : ; ( ) \$ & @ " | Write new value                             |
| #+= . , ? ! ' ×      | "I am here!"<br>16:36:24.206                |
| ABC Q space Done     | Log                                         |

7. Windows 上的終端機顯示資訊如下:

| AccessPort - COM3(96                                      | 600,N,8,1) Opened – 🗖 🗙                 |   |
|-----------------------------------------------------------|-----------------------------------------|---|
| 文件(F) 編輯(E) 查看(V) 監控(M) 工具(T) 操作(O) 幇助(H)                 |                                         |   |
| 🎭 🕘 🛃 🗐 🍃 🞯                                               |                                         |   |
| Terminal Monitor                                          |                                         |   |
| 🖬 🔛 Hex 🛛 🖾 🔝                                             |                                         |   |
| +READY<br>+ENTER=1                                        |                                         |   |
| +V1.0<br>++++++(與手機連線成功)<br>+>>>>)(送出 ″ Hi ″ 字串到手機 APP 端) |                                         |   |
| I am here!(收到手機 APP 端傳來的字串)                               |                                         |   |
| 發送-> ○十六進位 ●字串 Plain Text ∨ □即時發送                         | 清空數據 發送資料 □ DTR □ RTS Ⅰ Max Size < 64KB |   |
| Ні                                                        |                                         | ^ |
|                                                           |                                         | ~ |
| Comm Status CTS DSR RING RLSD (CD) CTS Hold               | I DSR Hold RLSD Hold XOFF Hold          |   |
| 就緒                                                        | 發送 4 接收 63 COM3(9600,N,8,1) (           |   |

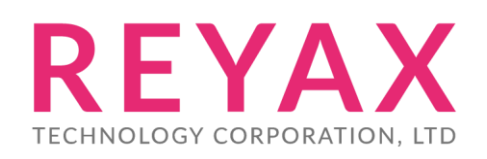

E-mail: sales@reyax.com Website: http://reyax.com